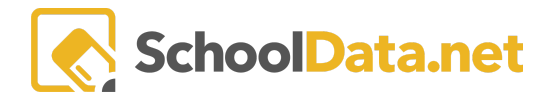

## ALE Application: Activating/ Deactivating Certificated Teachers

Deactivating a Certificated Teacher removes them from Certificated Teacher selectors, and their access to the Role without requiring role-dependent data be removed.

The ability to activate and deactivate Certificated Teachers is restricted to users with the ALE Data Admin Role.

## What Happens When a Certificated Teacher is "Deactivated?"

Taking the **Deactivation** action affects the following items:

- Inactive Certificated Teachers cannot access any pages under the Certificated Teacher Role.
- They will not show in any of the following Certificated Teacher selectors:
  - Initiate Student Learning Plan
  - Create Class
  - Create Course
  - Add Subject-Course to Student Learning Plan
  - Details page of Student Learning Plans.
  - Add substitution record
  - Email List

## How to Activate/Deactivate Certificated Teachers

- 1. Select the Data Admin Role.
- 2. Click Manage Certificated Teachers in the left-hand navigation menu.
- 3. Find the **Certificated Teacher** you want to Activate/Deactivate in the Table.
- 4. Click the Row Actions & Options gear for the teacher.
- 5. Click Activate to Activate the Teacher and Inactivate to Deactivate the Teacher.

| Staff                  | Dara Admin Home  ALE DATA ADMIN Manage Manually Entered Students |    |                                                                       |           |                          |
|------------------------|------------------------------------------------------------------|----|-----------------------------------------------------------------------|-----------|--------------------------|
| Teacher                | Reference Data 🗸 🗸                                               |    |                                                                       |           |                          |
| tificated <sup>-</sup> | Configuration 🗸                                                  |    | ALE Data Admin - Manage Certificated Teachers (62 records) 🍸 Filtered |           |                          |
| Ger                    |                                                                  |    | Certificated Teacher                                                  | ls Active | V 🕸 Ó                    |
| legistral              | Administrative Tasks                                             |    | _*_ Ka                                                                | *         |                          |
| *                      |                                                                  |    | Kailie *                                                              | Yes       | 0                        |
| Manag                  |                                                                  |    | Daneka Held*                                                          | Yes       | 0                        |
| Program                | Manage Certificated Teachers                                     | 4- | Karim Trubsha 2.                                                      | Yes 4     |                          |
| Parent                 |                                                                  |    | Erikka * Kasey *                                                      | Yes       | Row<br>Actions & Options |
| ŝ                      |                                                                  | L  | Kaila Small*                                                          | Yes       | Row Actions & Options    |
| Secretu                |                                                                  |    | 3.                                                                    | 5.        | Inactivate<br>Activate   |
| Data Admin             | <b>4</b> 1.                                                      |    |                                                                       |           |                          |
| ٦                      |                                                                  |    |                                                                       |           |                          |
|                        |                                                                  |    |                                                                       |           |                          |